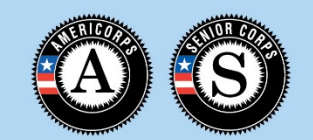

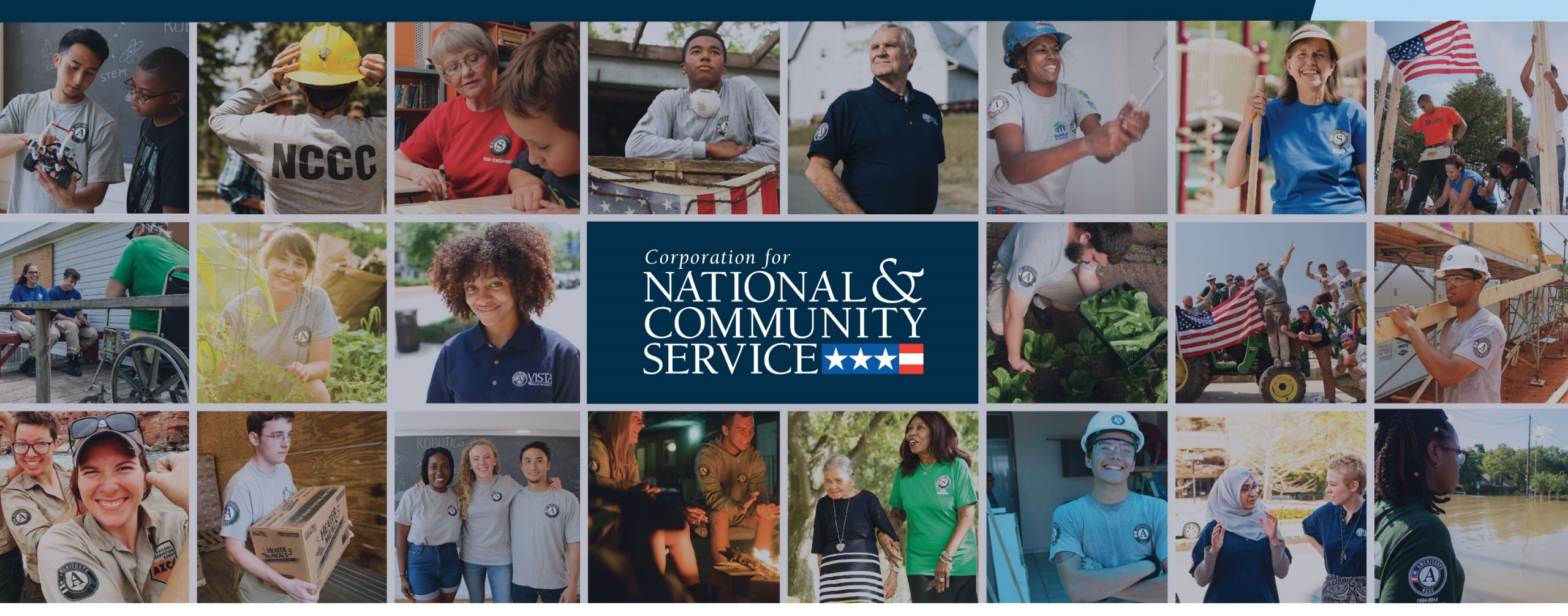

AmeriCorps State and National Planning Grant Performance Measures

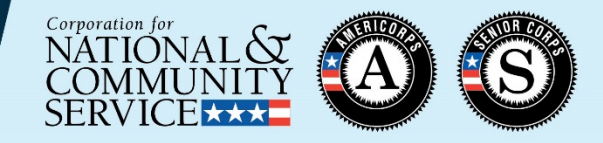

- One applicant-determined performance measure
  - Corresponds to primary focus area of project being planned
  - Specific language provided for the title, output, and outcome
  - Placeholder targets
  - No MSYs or members
- Detailed instructions provided in the <u>Planning Grant</u> <u>Performance Measure Instructions</u>
  - Include a Performance Measure checklist and FAQs for planning grantees

### Home Page Tab

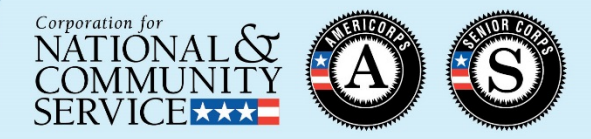

1) Click "Begin" to add the required performance measure

| Page Objective                                                                         | rto<br>Msy | rman<br>Members | Perform   | VIC<br>nance N | asu<br>leasure | res <sub>Ley</sub><br>Data Collection | gal Applicant M<br>n Summary | Name:   |         |             |            |         |  |
|----------------------------------------------------------------------------------------|------------|-----------------|-----------|----------------|----------------|---------------------------------------|------------------------------|---------|---------|-------------|------------|---------|--|
| creen Instructions                                                                     | ×          | Add New         | / Perforn | nance          | Measure        | 95                                    |                              |         |         |             |            |         |  |
| Icome to the<br>formance Measures                                                      | ^          |                 |           |                |                |                                       |                              |         |         | 1           | )          | Begin   |  |
| "Begin" button to start<br>process of creating                                         |            | Edit Obje       | ectives/I | MSYs/          | Member         | 5                                     |                              |         |         |             |            |         |  |
| formance measures.<br>dicants will complete<br>following tasks in the<br>cified order: |            |                 |           |                |                |                                       |                              |         |         |             | Objecti    |         |  |
| electing objectives and<br>rventions.                                                  |            | Delete o        | r Edit Pe | rforma         | ance Mea       | sures Created                         |                              |         |         |             |            |         |  |
| electing primary and                                                                   |            | Objec           | tive      | ID             | Title          | Interventio                           | ns Out                       | put     | Outcome | End Outcome | MSY        | Members |  |
| ondary focus areas an<br>rventions.                                                    | d          | There ar        | e current | ly no pe       | erformance     | e measure create                      | d for this applie            | cation. |         |             |            |         |  |
| ocating<br>Vs/Members to each                                                          |            |                 |           |                |                |                                       |                              |         |         |             | Add New Pe |         |  |
| ctive.                                                                                 |            |                 |           |                |                |                                       |                              |         |         |             |            |         |  |
| eating one or more<br>formance measure.                                                |            |                 |           |                |                |                                       |                              |         |         |             |            |         |  |
| reating a data collection<br>n and setting                                             | n          |                 |           |                |                |                                       |                              |         |         |             |            |         |  |
| iormance largels.                                                                      | ~          |                 |           |                |                |                                       |                              |         |         |             |            |         |  |

# **Objective Tab**

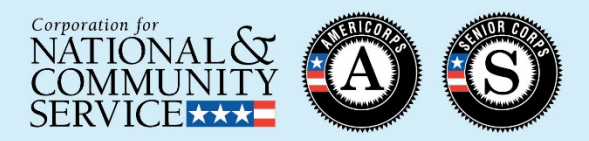

- 1) Click arrow next to primary focus area of project being planned (e.g., Healthy Futures)
- 2) Click arrow next to primary objective of project being planned (e.g., Access to Care)
- Select any significant intervention(s) of project being planned (e.g., Opioid/Drug Intervention)
- 4) Select "Other" intervention
- 5) Select primary focus area of project being planned
- 6) Select "Other" as primary intervention

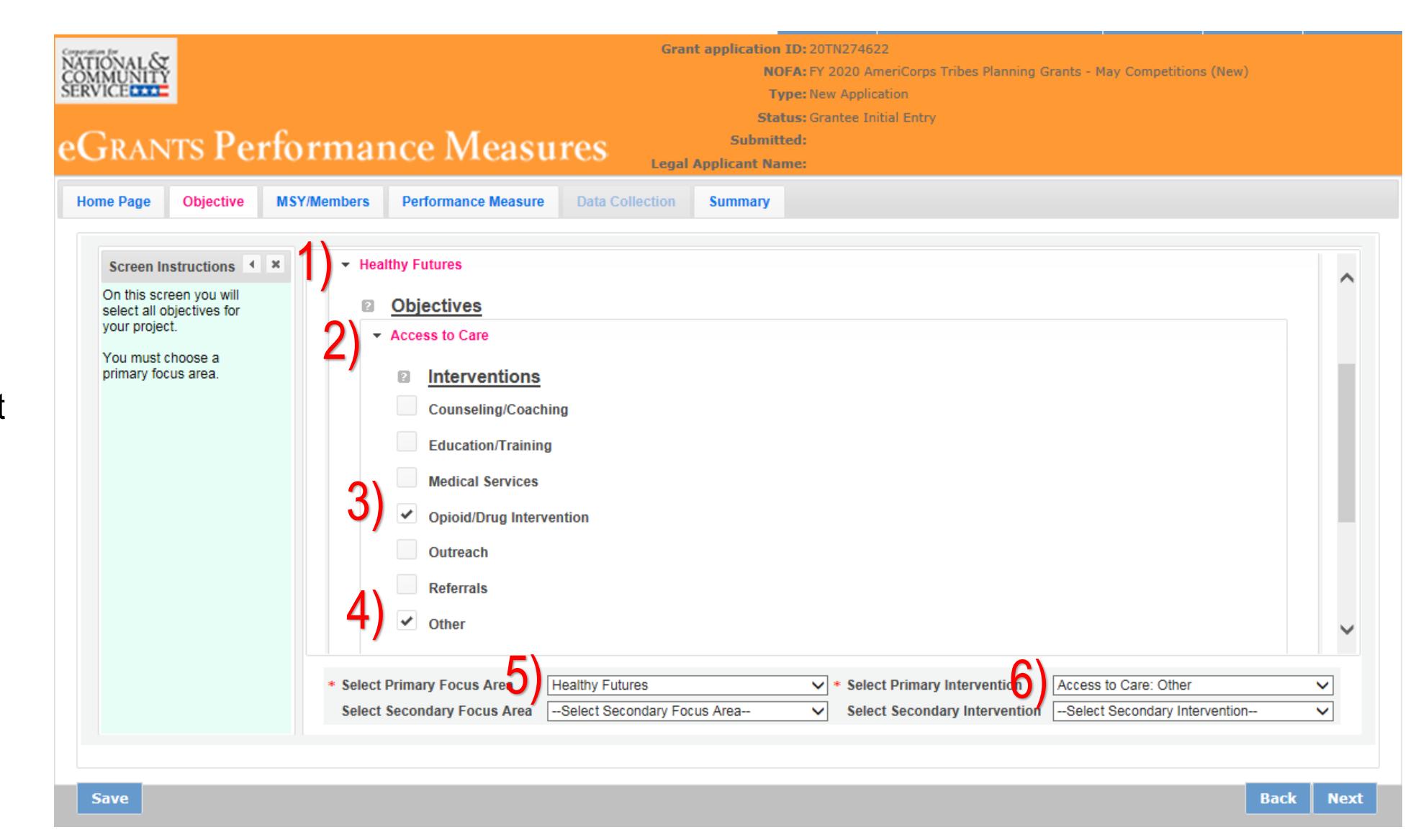

#### **MSY/Members** Tab

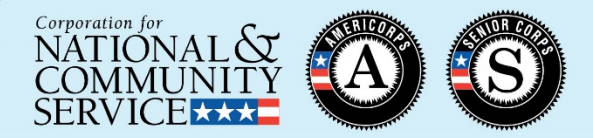

- Enter 0 Total MSYs 1) for the project
- Enter 0 MSY 2)
- 3) Enter 0 Members

| RANTS Perfo                                                                                                    | rmance Measu                                                                                                    | Status: G<br>Submitted:                                | rantee Initial Entry |                |         |
|----------------------------------------------------------------------------------------------------|----------------------------------------------------------------------------------------------------|--------------------------------------------------------|----------------------|----------------|---------|
| Page Objective MS                                                                                                    | <b>f/Members</b> Performance Measure                                                                                                    | Data Collection         Summary                        |                      |                |         |
| creen Instructions                                                                                                    | Summary                                                                                                    |                                                        |                      |                |         |
| n this tab, you will enter<br>formation about the<br>location of MSY's and<br>leembers across the focus<br>reas and objectives you<br>ave selected. Begin by<br>ntering the total MSY's for<br>our program.<br>ext, enter the number of<br>SY's your program will<br>locate to each objective.<br>nly the objectives that<br>ere selected on the<br>revious tab appear in the<br>SY' chart. If some of<br>our program's objectives<br>a not represented in the | Program:       AmeriCorps         Focus Areas:       Healthy Futures         Objectives:       Access to Care         Resource Allocation       1         *       Enter Total MSYs for the project:         Enter the number of MSYs allocated | 0.00<br>d to each objective. For planning grants, ente | r 0.                 |                |         |
| hart, return to the<br>revious tab and select                                                                                                    | Focus Area                                                                                                    | Objective                                              | C) MSY               | % of total MSY | Members |
| SY chart must show how                                                                                                    | Healthy Futures                                                                                                    | Access to Care                                         | <b>∠)</b> * 0.00     | 0.00           | * 0     |
| sources are allocated. If                                                                                                    |                                                                                                    | Sub Total:                                             | 0.00                 | 0.00           | 0       |
| portunity objective<br>nder the Economic<br>pportunity focus area)                                                                                                    |                                                                                                    | GRAND TOTAL:                                           | 0.0                  | 0.0            | 0       |

### **Performance Measure Tab**

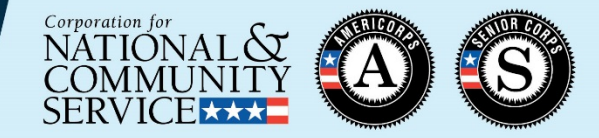

- Select primary objective of project being planned
- 2) Enter "Planning Grant" as the title
- 3) Enter "NA" in the Problem Statement text box
- 4) Check the box next to the empty intervention text box
- 5) Enter "Plan an AmeriCorps program"

| TONAL &<br>AMUNITY<br>VICE                                                                                                    |       |                                     |                         | Gra                 | nt applicat                   | ion ID: 20TN<br>NOFA: FY 20<br>Type: New /<br>Status: Grant | 274622<br>20 AmeriCorps<br>Application<br>tee Initial Entry | s Tribes F | Nanning Gran | ts - May Comp | etitions (New  | )        |
|----------------------------------------------------------------------------------------------------|-------|-------------------------------------|-------------------------|---------------------|-------------------------------|-------------------------------------------------------------|-------------------------------------------------------------|------------|--------------|---------------|----------------|----------|
| Grants Per                                                                                                    | for   | mance Me                            | asu                     | res Lega            | Sub<br>I Applicant            | nitted:<br>Name:                                            |                                                             |            |              |               |                |          |
| me Page Objective                                                                                                    | MSY/M | embers Performance M                | easure                  | Data Collection     | Summa                         | У                                                           |                                                             |            |              |               |                |          |
|                                                                                                    |       |                                     |                         | Summary of F        | erformance                    | Measures                                                    |                                                             |            |              |               |                |          |
| Objective                                                                                                    | ID    | Title                               | Inter                   | ventions            | Output                        | Outcome                                                     | End<br>Outcome                                              | MSY        | Members      | Complete      | Delete         | Ed       |
|                                                                                                    |       | There                               | e are cur               | rently no Performar | ce measure                    | s created for                                               | this application                                            | on.        |              |               |                |          |
| Screen Instructions<br>This tab allows you to<br>create sets of aligned<br>performance measures for<br>all the grant activities you<br>intend to measure. | × ×   | * Objective<br>* Title<br>* Problem | Access to<br>Planning C | Care<br>Grant       | Per                           | formance N                                                  | 4easures                                                    | -          |              |               |                |          |
| Begin by selecting an<br>objective for your aligned<br>performance measure.<br>Provide a short, descriptive                                               | ł     | Statement 3) * Selected             | - 4000                  | es to Caro          |                               |                                                             |                                                             |            |              |               |                | $\hat{}$ |
| Provide a brief description<br>of the problem your<br>program will address in<br>this performance measure.                                                |       | Interventions                       | • Acces                 | 5) Opi              | oid/Drug Inte<br>an an Ameri( | rvention<br>Corps program                                   | 1                                                           |            |              |               |                |          |
| Select only the<br>interventions that will lead<br>to the outcomes of this                                                                                |       |                                     |                         |                     |                               |                                                             |                                                             |            |              | Add Us        | ser Interventi | on       |

## **Performance Measure Tab (continued)**

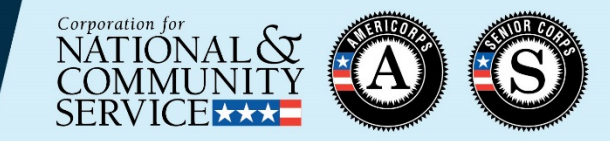

- 6) Click the button next to the empty output text box
- 7) Enter "Work with grantor staff to design and conduct planning process as outlined in the application"
- 8) Check the box next to the empty outcome text box
- 9) Enter "NA" in the outcome text field
- 10) Enter zeroes for MSYs and Members

| e Page Objective                                                                                                    | MSY/M | embers  | Performance M   | leasure                                                                              | Data Collection                                | Summar                             | у                       |                  |          |                 |               |              |      |
|----------------------------------------------------------------------------------------------------|-------|---------|-----------------|--------------------------------------------------------------------------------------|------------------------------------------------|------------------------------------|-------------------------|------------------|----------|-----------------|---------------|--------------|------|
|                                                                                                    |       |         |                 |                                                                                      | Summary of P                                   | Performance                        | Measures                |                  |          |                 |               |              |      |
| Objective                                                                                                    | ID    | Title   |                 | Interv                                                                               | ventions                                       | Output                             | Outcome                 | End<br>Outcome   | MSY      | Members         | Complete      | Delete       | Edit |
|                                                                                                    |       |         | There           | e are curr                                                                           | rently no Performan                            | nce measure                        | s created for           | this application | on.      |                 |               |              |      |
| Screen Instructions<br>his tab allows you to<br>reate sets of aligned                                                                                                    | × ×   | * Outpu | uts 🙎           | ✓ Acces                                                                              | es to Care                                     | individuals se                     | erved                   |                  |          |                 |               |              |      |
| Screen Instructions<br>This tab allows you to<br>reate sets of aligned<br>erformance measures for<br>all the grant activities you<br>thend to measure.<br>Hegin by selecting an<br>bjective for your aligned<br>erformance measure.                                                                                      | • ×   | * Outpu | uts 2           | <ul> <li>Acces</li> <li>○</li> <li>○</li> <li>○</li> <li>○</li> </ul>                | H4A: Number of<br>Work with grant              | individuals se<br>tor staff to de: | erved<br>sign and condu | uct planning pr  | ocess as | outlined in the | application   | id User Outp | ut   |
| Screen Instructions<br>This tab allows you to<br>create sets of aligned<br>performance measures for<br>all the grant activities you<br>ntend to measure.<br>3egin by selecting an<br>objective for your aligned<br>performance measure.<br>Provide a short, descriptive<br>itle for your aligned<br>performance measure. | < ×   | * Outpu | uts 2<br>omes 2 | <ul> <li>Acces</li> <li>○</li> <li>○</li> <li>○</li> <li>○</li> <li>Acces</li> </ul> | H4A: Number of<br>Work with grant<br><b>7)</b> | individuals se<br>tor staff to de  | erved<br>sign and condi | uct planning pr  | ocess as | outlined in the | e application | id User Outp | ut   |

## **Data Collection Tab**

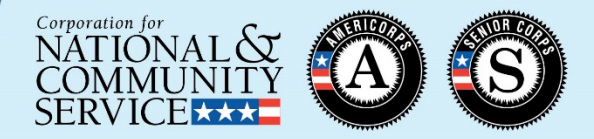

1) Enter "NA" for Description of Interventions

Under the Output measure:

- 2) Select "Other" method
- 3) Enter "NA" for Instrument Description
- 4) Enter "1" for Target Number (the system will not allow you to submit with a target value of 0)
- 5) Enter "NA" for Unit of Measure

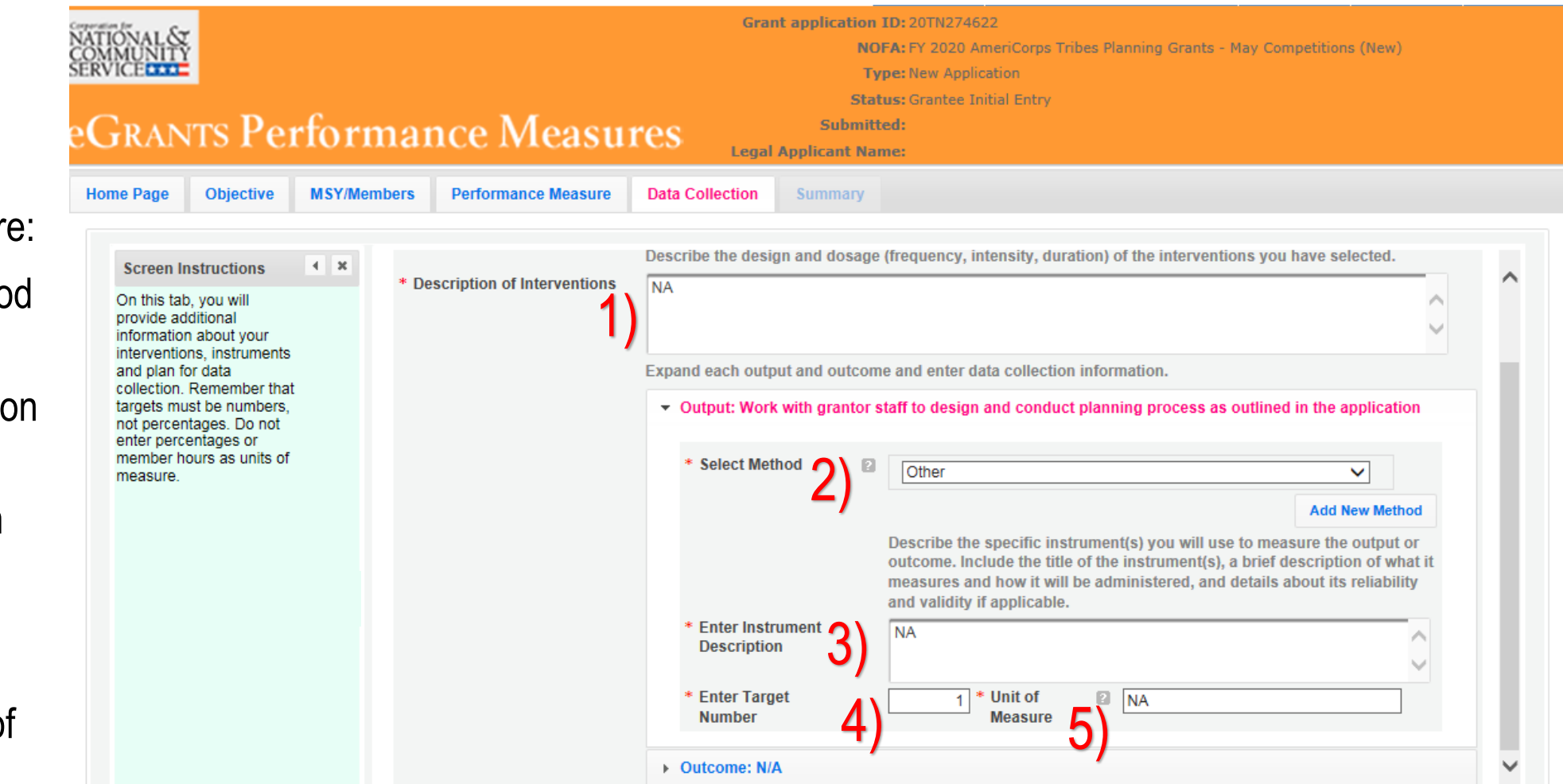

# **Data Collection Tab (continued)**

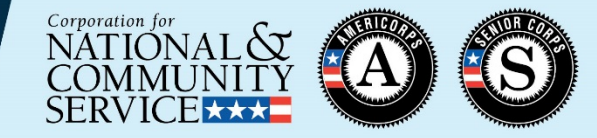

Under the Outcome measure:

- 6) Select "Other" method
- 7) Enter "NA" for Instrument Description
- 8) Enter "1" for Target Number (the system will not allow you to submit with a target value of 0)
- 9) Enter "NA" for Unit of Measure
- 10) Click the "Mark Complete" button to return to the Performance Measure tab

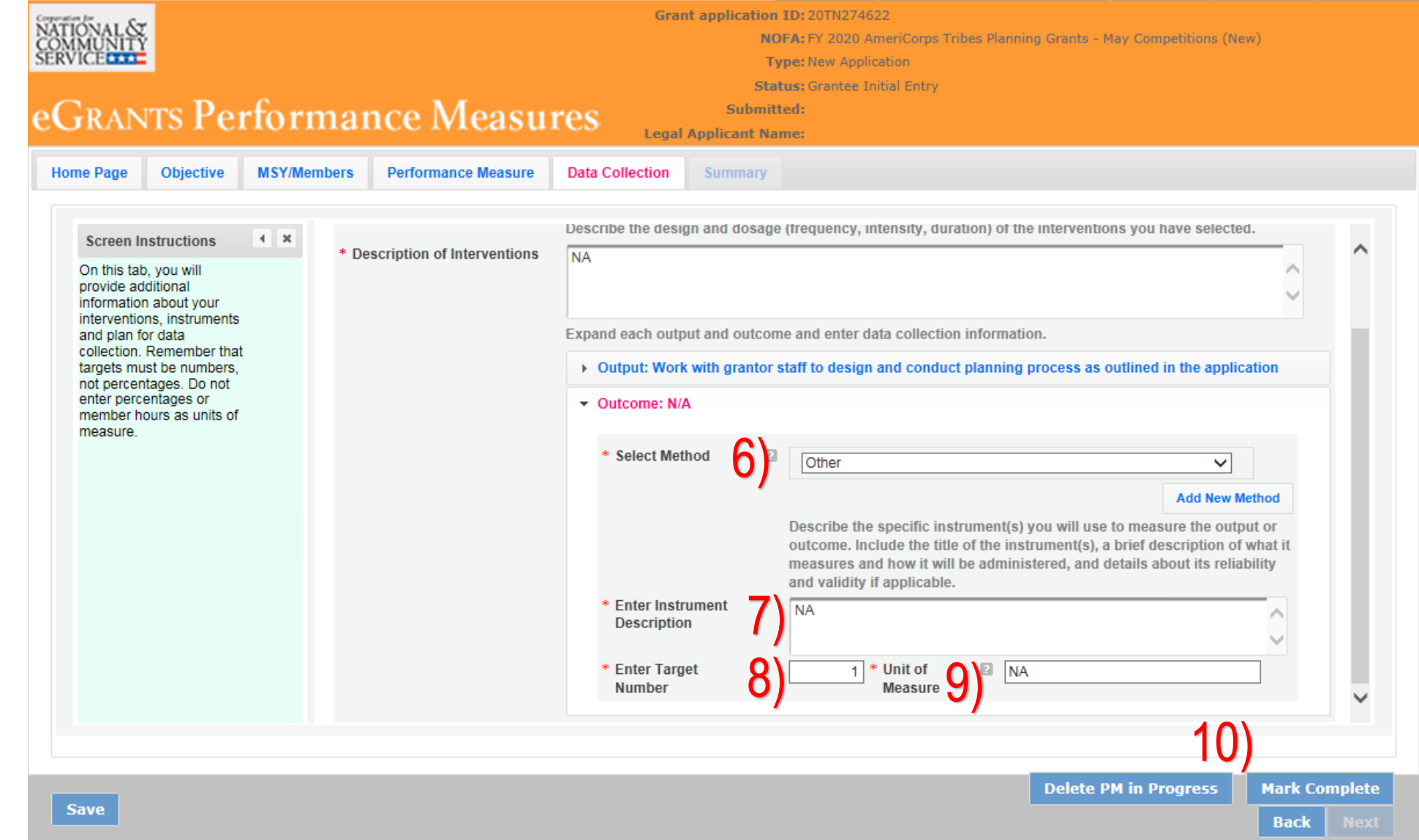

#### **Return to Performance Measure Tab**

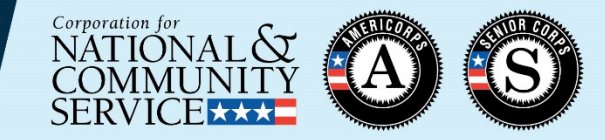

**Delete PM in Progress** 

Back

Next

- 1) Check the completed performance measure to make sure it has the correct components
- 2)
- If so, click "Next" on the bottom of the tab

| Objective                                                                                         | ID         | Title                    | Interventions                 | Output  | Outcome     | End<br>Outcome | MSY  | Members | Complete | Delete | Edit |
|---------------------------------------------------------------------------------------------------|------------|--------------------------|-------------------------------|---------|-------------|----------------|------|---------|----------|--------|------|
| Access to Care                                                                                    | 1          | Planning Grant           | Plan an AmeriCorps<br>program | OUTPT7  | OUTCM8      |                | 0.00 | 0       | Yes      | Delete | Edit |
|                                                                                                   |            |                          |                               |         |             |                |      |         |          |        |      |
| creen Instructions                                                                                | <b>∢</b> x |                          |                               |         |             |                |      |         |          |        |      |
| is tab allows you to<br>eate sets of aligned<br>formance measures for<br>the grant activities you | -          | * Objective 😰<br>* Title | Select Objective              |         | Performance | e Measures     | ~    |         |          |        |      |
| end to measure.<br>gin by selecting an<br>jective for your aligned<br>rformance measure.          |            | * Problem<br>Statement   |                               |         |             |                |      |         |          |        | Ç    |
| ovide a short, descriptive<br>e for your aligned<br>rformance measure.                            |            | * Selected Interventions | •                             | No reco | ords found. |                |      |         |          |        |      |
| ovide a brief description<br>the problem your<br>ogram will address in<br>s performance measure.  |            | * Outputs                | •                             |         |             |                |      |         |          |        |      |
| lect only the<br>erventions that will lead<br>the outcomes of this<br>aned performance            |            | * Outcomes               |                               | No reco | ords found. |                |      |         |          |        |      |
|                                                                                                   |            | * Outcomes 2             | Ť                             |         |             |                |      |         |          |        |      |

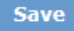

# Summary Tab

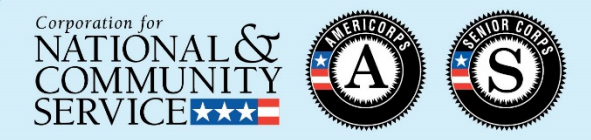

| 1) | Click "Validate<br>Performance<br>Measures" | eGrants Perfor<br>Home Page Objective MSY/N                                                                          | Grant application ID: 20TN274622         NOFA: FY 2020 AmeriCorps Tribes Planning Grants - May Competitions (New)         Type: New Application         Status: Grantee Initial Entry         Submitted:         Legal Applicant Name:         SY/Members       Performance Measure |
|----|---------------------------------------------|----------------------------------------------------------------------------------------------------|----------------------------------------------------------------------------------------------------|
|    |                                             | Screen Instructions<br>This page provides a<br>summary of all the<br>information you have<br>entered in this module. | Summary MSYs and Members Count by Objective Objective No of                                                                                                    |
|    |                                             | To print the entire<br>summary, click "Print PDF                                                                     | Objective No of MSYS Members                                                                                                    |
|    |                                             | for all Performance<br>Measures".                                                                                    | Access to Care 0.00 0                                                                                                    |
|    |                                             | To print one performance<br>measure, expand the<br>measure and click "Print<br>This Measures"                        | Total     0.0     0       Print PDF for all Performance Measures                                                                                                    |
|    |                                             | This measure".                                                                                                    | ✓ Planning Grant                                                                                                    |
|    |                                             | Measures" to return to the<br>Performance Measure tab.                                                               | Focus Area:     Healthy Futures     Objective:     Access to Care     Title:     Planning Grant                                                                                                    |
|    |                                             | Click "Edit Data Collection"<br>to return to the Data<br>Collection tab.                                             | No of MSYs: 0.00 No of Members: 0 Problem Statement:                                                                                                    |
|    |                                             | Click "Validate                                                                                                    | NA                                                                                                    |
|    |                                             | Performance Measures" to<br>validate this module prior                                                               | Selected Interventions:                                                                                                    |
|    |                                             | to submitting your value application.                                                                                | Describe Inferventions:                                                                                                    |
|    |                                             |                                                                                                    | 1)                                                                                                    |
|    |                                             |                                                                                                    | Back Validate Performance Measures ?                                                                                                    |

# Summary Tab (continued)

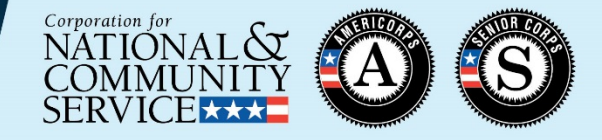

- 1) Ensure that the message at the top of the screen says "Success: All Performance Measures are valid." If not, return to one of the earlier tabs to edit the performance measure.
- 2) Click the "back to eGrants application" button

|                                                                                                    |                                                                  | 2)                                                       |                   |         |        |
|----------------------------------------------------------------------------------------------------|------------------------------------------------------------------|----------------------------------------------------------|-------------------|---------|--------|
|                                                                                                    | home                                                             | back to eGrants application                              | my account        | help    | logout |
| Grant application<br>NATIONAL &<br>COMMUNITY<br>SERVICE                                                              | <b>ID:</b> 20TN274<br><b>DFA:</b> FY 2020<br><b>ype:</b> New App | 622<br>AmeriCorps Tribes Planning Grants - M<br>lication | May Competitions  | ; (New) |        |
| eGRANTS Performance Measures                                                                                         | tus: Grantee<br>ted:<br>me:                                      | initial Entry                                            |                   |         |        |
| Home Page         Objective         MSY/Members         Performance Measure         Data Collection         Summary  |                                                                  |                                                          |                   |         |        |
| Screen Instructions  Summary Summary Summary Summary 1) Success: All Performance Measures are valid. Please exit the | performance                                                      | measures section and go back to th                       | ne main applicati | on      |        |

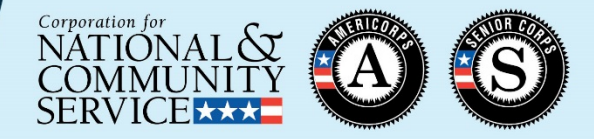

- If you are unable to submit your application with 0 MSYs in the Performance Measure screens, enter 1 MSY and 1 member on the MSYs/Members tab
- If your planning grant is under a focus area that does not allow for applicantdetermined measures (e.g., Capacity Building), please <u>also</u> select the "Other" objective under Other Community Priorities and designate this as your primary focus area.
- DO NOT select any National Performance Measures for a planning grant